Python のインストール手順

## Python のインストール 【windows 編】

生田キャンパスの情報処理教室 PC には Python がインストールされており、PC ログイン 後、テキスト通りに作業を行えます。使用している PC に Python がインストールされてい ない場合は、次の手順に沿って Python のダウンロード、インストールを行ってください。 ただし、Python 最新版は 2020 年 9 月時点で Python3.8.5 です。これはテキストで使用し ているバージョンと異なりますので、注意してください。

下記の URL から python のダウンロードを行います。 https://www.python.org/

| $\leftarrow \rightarrow$ C $\triangleq$ python.org |                                                                                                    |                                                                                                    |                                                                                                    |                                                                                                    | ¤ Q ☆ 😝 :              |  |
|----------------------------------------------------|----------------------------------------------------------------------------------------------------|----------------------------------------------------------------------------------------------------|----------------------------------------------------------------------------------------------------|----------------------------------------------------------------------------------------------------|------------------------|--|
|                                                    | Python PS                                                                                                    | F Docs                                                                                                    | PyPI J                                                                                                    | obs Commu                                                                                                    | inity                  |  |
|                                                    | 🍦 python 🕯                                                                                                    |                                                                                                    | Donate Search                                                                                                    | GO                                                                                                    | Socialize              |  |
|                                                    | About Do                                                                                                    |                                                                                                    |                                                                                                    |                                                                                                    |                        |  |
|                                                    | <pre># Python 3: Fibonacc &gt;&gt;&gt; def fib(n): &gt;&gt;&gt; a, b = 0, 1 &gt;&gt;&gt; while a &lt; n: &gt;&gt;&gt; print(a, &gt;&gt;&gt; print()</pre>     | i series up to n                                                                                                    | Functions Defined<br>The core of extensible programming is defining functions.<br>Python allows mandatory and optional arguments, keyword<br>arguments, and even abitary argument lists. <u>More about</u><br><u>defining functions in Python 3</u> |                                                                                                    |                        |  |
|                                                    | 0 1 1 2 3 5 8 13 21                                                                                                    | 34 55 89 144 233 377 610 987                                                                                             | 1234                                                                                                    |                                                                                                    |                        |  |
|                                                    |                                                                                                    | Python is a programming lang<br>and integrate systems mor                                                                | uage that lets you work quickl<br>e effectively. <u>&gt;&gt;&gt; Learn More</u>                                                                                                    |                                                                                                    |                        |  |
|                                                    | Coet Started<br>Whether you're new to<br>programming or an experienced<br>developer, it's easy to learn and use<br>Python.<br>Start with our Beginner's Guide | Download<br>Python source code and installers<br>are available for download for all<br>versions!<br>Latest: Python 3.8.5 | Docs<br>Documentation for Python's<br>standard library, along with tutorials<br>and guides, are available online.<br>docs.python.org                                                                                                    | Jobs<br>Looking for work or have a Py<br>related position that you're tr<br>hire for? Our relaunched<br>community-run job board is<br>place to go. | thon<br>ying to<br>the |  |

画面上部の【Downloads】と書かれたタブにカーソルを合わせるとメニューが表示されます。 メニューの中から【Windows】をクリックしてください。

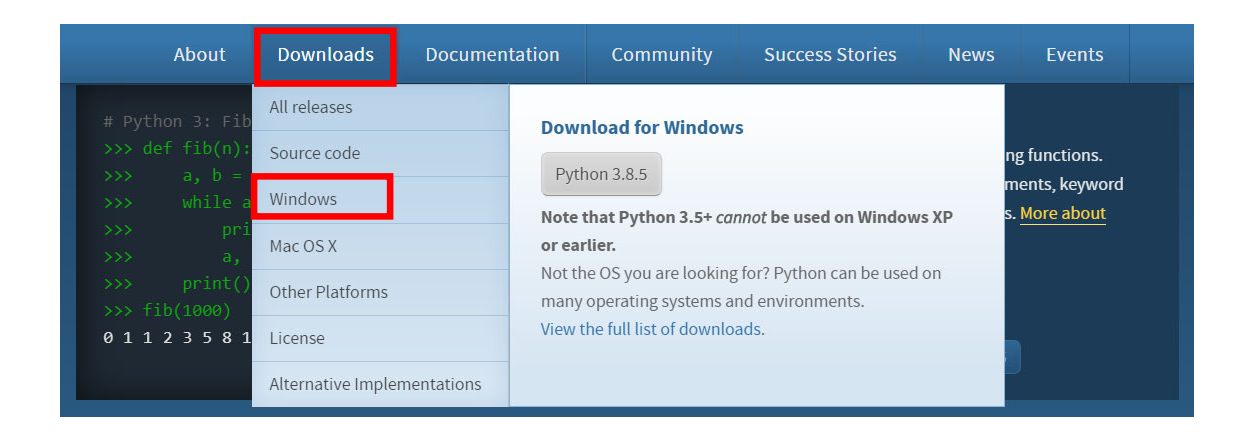

最新版の python をダウンロードします。

画面上部の【Latest Python 3 Release - Python 3.8.5】をクリックしてください。

| $\leftrightarrow$ $\rightarrow$ C $$ python.org/do | ownloads/windows/                                                                                                    |                      |             |                  |                                                     |      |              | Q 🕁 😶 |
|----------------------------------------------------|----------------------------------------------------------------------------------------------------|----------------------|-------------|------------------|-----------------------------------------------------|------|--------------|-------|
|                                                    | Python                                                                                                    | PSF                  | Docs        | 1                | РуРІ                                                | Jobs | Community    |       |
|                                                    | python "                                                                                                    |                      |             |                  | onate Search                                        | 1    | GO Socialize |       |
|                                                    |                                                                                                    | Downloads            |             |                  |                                                     |      |              |       |
|                                                    | Python >>> Downloads >>> Windows<br>Python Releases<br>• Latest Python 3 Release - Python 3.4<br>• Latest Python 2 Release - Python 2.7 | s for Win            | dows        |                  |                                                     |      |              |       |
|                                                    | Stable Releases                                                                                                    |                      |             | Pre-rele         | ases                                                |      |              |       |
|                                                    | <ul> <li>Python 3.7.9 - Aug. 17, 2020</li> <li>Note that Python 3.7.9 cannot be up</li> </ul>                                           | ised on Windows XP o | or earlier. | Python     No fi | 3.5.10rc1 - Aug. 22, 2020<br>les for this release.  |      |              |       |
|                                                    | Download Windows help file                                                                                                    |                      |             | Python:     Dow  | 3.9.0rc1 - Aug. 11, 2020<br>nload Windows help file |      |              |       |

Python 3.8.5 のページが表示されます。

| Python       Pst       Docs       Pyth       Jobs       Community         Image: Image: I | ← → C 🍵 python.org/c | downloads/release/python-385/                                                                                                    | © Q ☆ 🖯 |  |  |  |  |  |  |
|----------------------------------------------------------------------------------------------------|----------------------|----------------------------------------------------------------------------------------------------|---------|--|--|--|--|--|--|
| Note: Control Control   Lote:   Note: Control   Control   Control Control   Control   Control Control   Control   Control Control   Control   Control Control   Control   Control Control   Control Control <p< td=""><td></td><td>Python PSF Docs PyPI Jobs Community</td><td></td></p<>                                                                                                    |                      | Python PSF Docs PyPI Jobs Community                                                                                                    |         |  |  |  |  |  |  |
| About       Downloads       Documentation       Community       Success Stories       News       Events                                                                                                    |                      | c⊇ python <sup>™</sup> Donate                                                                                                    |         |  |  |  |  |  |  |
| Python 3.8.5         Release Date: July 20, 2020         This is the fifth maintenance release of Python 3.8         It's been released out of schedule due to important security content. For details please consult the change log. Please upgrade at your earliest convenience.         The Python 3.8 series is the newest major release of the Python programming language, and it contains many new features and optimizations.         Major new features of the 3.8 series, compared to 3.7         PEP 572, Assignment expressions         PEP 572, Python initialization configuration (improved embedding)         PEP 573, Python initialization configuration (improved embedding)         PEP 573, Pitckle protocol for CPython         PEP 574, Pitckle protocol S with out-of-band data                                                                                                    |                      | About Downloads Documentation Community Success Stories News Events                                                                                           |         |  |  |  |  |  |  |
| Python 3.8.5         Release Date: July 20, 2020         This is the fifth maintenance release of Python 3.8         It's been released out of schedule due to important security content. For details please consult the change log. Please upgrade at your earliest convenience.         The Python 3.8 series is the newest major release of the Python programming language, and it contains many new features and optimizations.         Major new features of the 3.8 series, compared to 3.7         PEP 572, Assignment expressions         PEP 572, Python Intilatation configuration (improved embedding)         PEP 593, Vectoral: a fast calling protocol for CPython         PEP 593, Nutrime audit hods         PEP 574, Pickle protocol S with out-of-band data                                                                                                    |                      |                                                                                                    |         |  |  |  |  |  |  |
| Python 3.8.5         Release Date: July 20, 2020         This is the fifth maintenance release of Python 3.8         It's been released out of schedule due to important security content. For details please consult the change log. Please upgrade at your earliest convenience.         It's been released out of schedule due to important security content. For details please consult the change log. Please upgrade at your earliest convenience.         Major new features of the 3.8 series, compared to 3.7         PEP 572, Assignment expressions         PEP 570, Postional-only arguments         PEP 595, Vertor nils faits conconfiguration (improved embedding)         PEP 595, Pickle protocol for CPython         PEP 573, Rintime audit hods         PEP 575, Pickle protocol S with out-of-band data                                                                                                    |                      |                                                                                                    |         |  |  |  |  |  |  |
| Release Date:       July 20, 2020         This is the fifth maintenance release of Python 3.8         It's been released out of schedule due to important security content. For details please consult the change log. Please upgrade at your earliest convenience.         It's been released out of schedule due to important security content. For details please consult the change log. Please upgrade at your earliest convenience.         Major new features of the 3.8 series, compared to 3.7         PEP 572, Assignment expressions         PEP 570, Postional-only arguments         PEP 570, Postional-anly arguments         PEP 570, Notional-anly arguments         PEP 570, Rottime audit hoods         PEP 573, Rittime audit hoods         PEP 574, Pickke protocol S with out-of-band data                                                                                                    |                      | Python 3.8.5                                                                                                    |         |  |  |  |  |  |  |
| This is the fifth maintenance release of Python 3.8<br>Its been released out of schedule due to important security content. For details please consult <u>the change log</u> . Please upgrade at your earliest convenience.<br>The rython 3.8 series is the newest major release of the Python programming language, and it contains many new features and optimizations.<br>Major new features of the 3.8 series, compared to 3.7<br>PEP 572, Assignment expressions<br>PEP 570, Postional-only arguments<br>PEP 590, Postional-analy arguments<br>PEP 590, Postional-analy arguments<br>PEP 590, Postional analy arguments<br>PEP 590, Postional analy arguments<br>PEP 590, Postional analy arguments<br>PEP 590, Postional and the obs<br>PEP 597, Pickle protocol for CPython<br>PEP 574, Pickle protocol S with out-of-band data                                                                                                    |                      | Release Date: July 20, 2020                                                                                                    |         |  |  |  |  |  |  |
| It's been released out of schedule due to important security content. For details please consult the change log. Please upgrade at your earliest convenience.<br>The Python 3.8 series is the newest major release of the Python programming language, and it contains many new features and optimizations.<br>Major new features of the 3.8 series, compared to 3.7<br>PEP 572, Assignment expressions<br>PEP 570, Postional-only arguments<br>PEP 570, Postional-only arguments<br>PEP 590, Python initialization Configuration (improved embedding)<br>PEP 590, Pythonal fast calling protocol for CPython<br>PEP 573, Runtime audit hools<br>PEP 574, Pickle protocol S with out-of-band data                                                                                                    |                      | This is the fifth maintenance release of Python 3.8                                                                                                    |         |  |  |  |  |  |  |
| The Python 3.8 series is the newest major release of the Python programming language, and it contains many new features and optimizations.<br>Major new features of the 3.8 series, compared to 3.7<br>PEP 572, Assignment expressions<br>PEP 570, Positional-only arguments<br>PEP 570, Positional-only arguments<br>PEP 570, Python initialization configuration (improved embedding)<br>PEP 590, Runtime audit hooks<br>PEP 574, Pickle protocol 5 with out-of-band data                                                                                                    |                      | It's been released out of schedule due to important security content. For details please consult the change log, Please upgrade at your earliest convenience. |         |  |  |  |  |  |  |
| Major new features of the 3.8 series, compared to 3.7         PEP 572, Assignment expressions         PEP 570, Postional-only arguments         PEP 570, Postional-only arguments         PEP 570, Vectoralization Configuration (improved embedding)         PEP 590, Vectoralization at fast calling protocol for CPython         PEP 572, Rintime audit hooks         PEP 575, Pickle protocol S with out-of-band data                                                                                                    |                      | The Python 3.8 series is the newest major release of the Python programming language, and it contains many new features and optimizations.                    |         |  |  |  |  |  |  |
| PEP 570, Assignment expressions     PEP 570, Postional-only arguments     PEP 570, Postional-only arguments     PEP 597, Python Initialization Configuration (improved embedding)     PEP 599, Vectorcal: a fast calling protocol for CPython     PEP 578, Ruthme audit hooks     PEP 577, Pickle protocol S with out-of-band data                                                                                                    |                      | Major new features of the 3.8 series, compared to 3.7                                                                                                    |         |  |  |  |  |  |  |
| PEP 570; Positional-only arguments     PEP 570; Positional-only arguments     PEP 590; Vectoral: a fast calling protocol for CPython     PEP 570; Runtime audit holds     PEP 577; Runtime audit holds     PEP 577; Pickke protocol S with out-of-band data                                                                                                    |                      | PEP 572, Assignment expressions                                                                                                    |         |  |  |  |  |  |  |
| PEP 557, Python Initialization Configuration (improved embedding)     PEP 550, Vectoral: a fast calling protocol for CPython     PEP 578, Runtime audit hooks     PEP 574, Pickle protocol 5 with out-of-band data                                                                                                    |                      | PEP 570, Positional-only arguments                                                                                                    |         |  |  |  |  |  |  |
| PEP 590, Vectorall: a fast calling protocol for CPython     PEP 578, Runtime audit hooks     PEP 578, Pickle protocol 5 with out-of-band data     PEP 574, Pickle protocol 5 with out-of-band data                                                                                                    |                      | PEP 587, Python Initialization Configuration (improved embedding)                                                                                             |         |  |  |  |  |  |  |
| PEP 578, Runtime audit hooks     PEP 574, Pickle protocol S with out-of-band data     PEP 574, Pickle protocol S with out-of-band data                                                                                                    |                      | PEP 590, Vectorcall: a fast calling protocol for CPython                                                                                                    |         |  |  |  |  |  |  |
| PEP574, Pickle protocol S with out-of-band data                                                                                                    |                      | PEP 578, Runtime audit hooks                                                                                                    |         |  |  |  |  |  |  |
| <ul> <li>Turing selected DED 503 (Final southers) DED 506 (Heard Streed) and DED 500 (Turad Dist)</li> </ul>                                                                                                    |                      | PEP 574, Pickle protocol 5 with out-of-band data                                                                                                    |         |  |  |  |  |  |  |
| <ul> <li>iAbuilit-terated: hEb.2017 (http://doi.org/10.1649/10.1649/1000/10.1649/10.1649/10.1649/10.1649/10.1649/10.1649/10.1649/10.1649/10.1649/10.1649/10.1649/10.1649/10.1649/10.1649/10.1649/10000/1000/10000/10000/10000/10000/10000/10000/10000/10000/10000/10000/10000/10000/10000/10000/10000/10000/10000/10000/10000/10000/10000/10000/10000/10000/10000/10000/10000/10000/10000/10000/10000/10000/10000/10000/10000/10000/10000/10000/10000/10000/10000/10000/10000/10000/10000/10000/10000/10000/10 <td></td><td>Typing-related: PEP 591 (Final qualifier), PEP 586 (Uteral types), and PEP 589 (TypedDict)</td><td></td></li></ul>           |                      | Typing-related: PEP 591 (Final qualifier), PEP 586 (Uteral types), and PEP 589 (TypedDict)                                                                    |         |  |  |  |  |  |  |

一番下までスクロールすると、ダウンロード用リンク一覧が表示されます 【Windows x86-64 executable installer】と書かれたリンクをクリックしてください。

| Files                               |                  |                         |  |  |  |  |
|-------------------------------------|------------------|-------------------------|--|--|--|--|
| Version                             | Operating System | Description             |  |  |  |  |
| Gzipped source tarball              | Source release   |                         |  |  |  |  |
| XZ compressed source tarball        | Source release   |                         |  |  |  |  |
| macOS 64-bit installer              | Mac OS X         | for OS X 10.9 and later |  |  |  |  |
| Windows help file                   | Windows          |                         |  |  |  |  |
| Windows x86-64 embeddable zip file  | Windows          | for AMD64/EM64T/x64     |  |  |  |  |
| Windows x86-64 executable installer | Windows          | for AMD64/EM64T/x64     |  |  |  |  |
| Windows x86-64 web-based installer  | Windows          | for AMD64/EM64T/x64     |  |  |  |  |
| Windows x86 embeddable zip file     | Windows          |                         |  |  |  |  |
| Windows x86 executable installer    | Windows          |                         |  |  |  |  |
| Windows x86 web-based installer     | Windows          |                         |  |  |  |  |

ダウンロードが開始されますので、任意の場所に保存してください。

ダウンロードした python-3.8.5-amd64.exe ファイルをダブルクリックすると、インストー ラーが起動します。

【Add Python 3.8 to PATH】にチェックをつけます。

| 눩 Python 3.8.5 (64-bit) S | etup                                                                                                    | _ |    | ×    |  |  |  |
|---------------------------|----------------------------------------------------------------------------------------------------|---|----|------|--|--|--|
|                           | Install Python 3.8.5 (64-bit)                                                                                  |   |    |      |  |  |  |
|                           | Select Install Now to install Python with default settings, or choose Customize to enable or disable features. |   |    |      |  |  |  |
| 9                         | Postall Now                                                                                                    |   |    |      |  |  |  |
|                           | C:#Users#00U1363#AppData#Local#Programs#Python#Python38                                                        |   |    |      |  |  |  |
|                           | Includes IDLE, pip and documentation                                                                           |   |    |      |  |  |  |
| and the second second     | ightarrow Customize installation                                                                               |   |    |      |  |  |  |
|                           | Choose location and features                                                                                   |   |    |      |  |  |  |
| python                    | Install launcher for all users (recommended)                                                                   |   |    |      |  |  |  |
| windows                   | Add Python 3.8 to PATH                                                                                         |   | Ca | ncel |  |  |  |

デフォルトで設定されているインストール先にインストールしたい場合は、【Install Now】 をクリックします。インストール先を変更したい場合は【Customize installation】からイン ストール先を変更してください。

インストールが正常に終了すると下記の画面が表示されます。

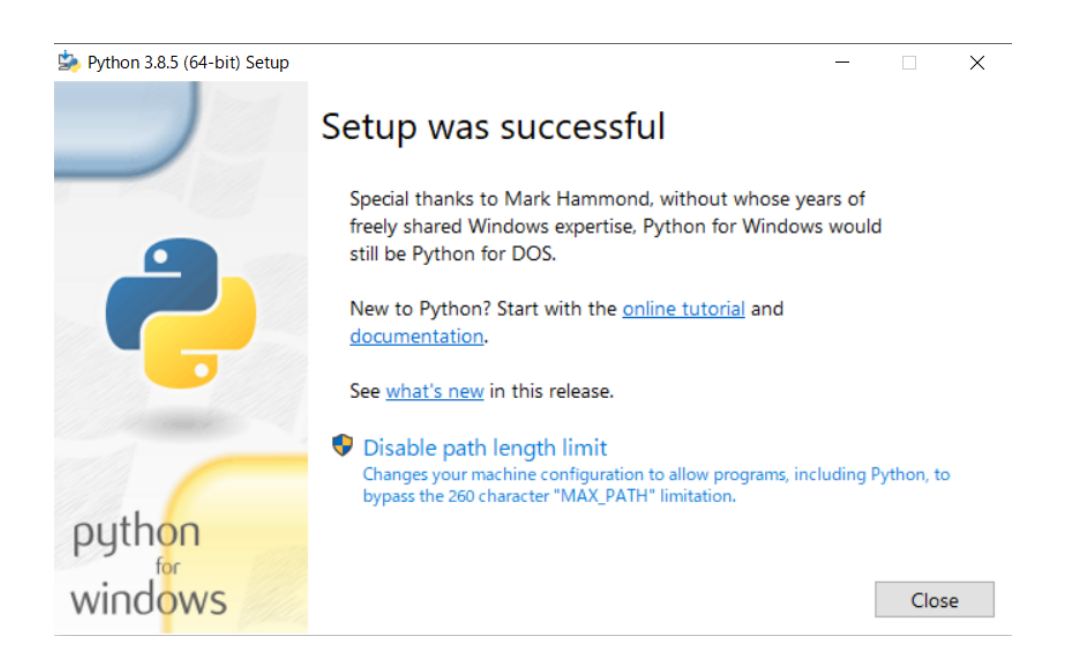

## Jupyter Notebook のインストール

Windows PowerShell を起動させます。左下の Windows マークを選択し、Power と入力、 表示されたアプリの中に Windows PowerShell があるので起動します。

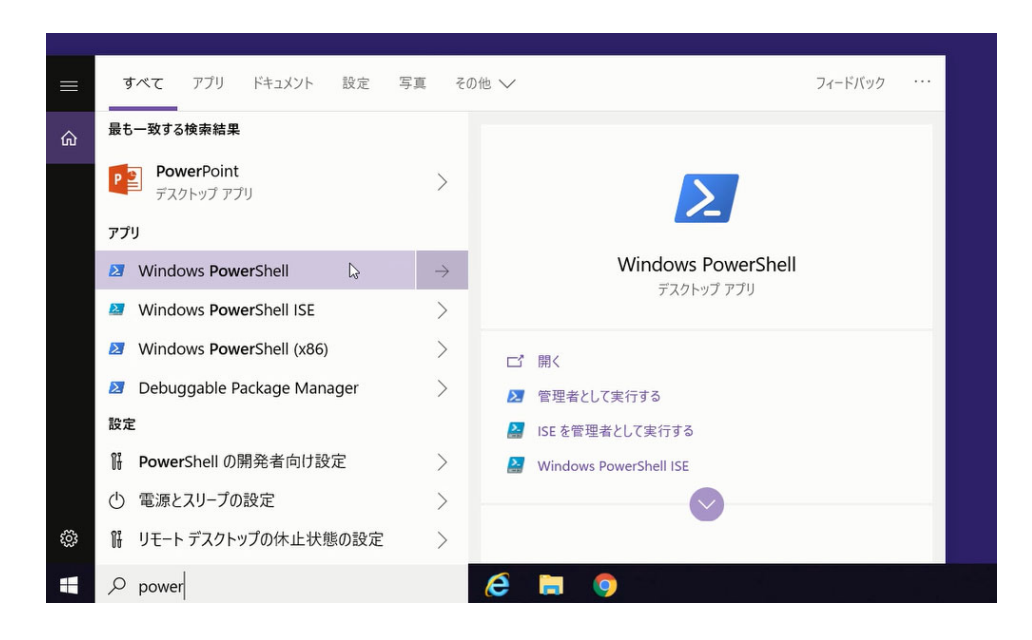

PowerShell が起動したら、「python --version」と入力しエンターキーを押します。「Python 3.8.5」と表示されたら Python が正常にインストールされています。

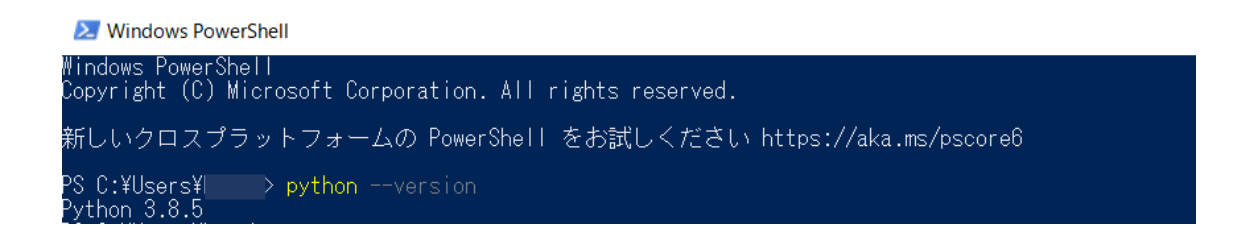

次に「pip install jupyter」と入力しエンターキーを押します。すると Jupyter Notebook のイ ンストールが開始されます。

インストールが終了したら、「jupyter notebook」と入力しエンターキーを押してみてくださ い。Jupyter Notebook が起動すれば、インストール成功です。